## PARAMETRI INVIO MAIL ABILITAZIONE REFERENTI NON CONFIGURATI CORRETTAMENTE. MITTENTE MAIL DA CONFIGURARE, come nella sottostante mail.

| PR |                              | ale.cloud/assoc/prog     | (main/indexass           | oc.sto             |                                          |                  |   |   |
|----|------------------------------|--------------------------|--------------------------|--------------------|------------------------------------------|------------------|---|---|
| 4  | eisebb (G condie (G straig c | igitale O Provincia o    | Den Pin Al M             | gentra Gene sinnav | 5                                        |                  |   |   |
|    | <b>Gestione Referen</b>      | ze                       |                          |                    |                                          |                  |   |   |
|    |                              |                          |                          |                    |                                          |                  |   |   |
|    | - Inserisci Nuovo Referer    | nte ×                    |                          |                    |                                          |                  |   |   |
|    | Cognome                      | 5111545                  | Nome                     |                    |                                          | Codice Fiscale   |   |   |
|    | LAFERA                       | 0                        | ANGELO                   | 110.5% (S10.1112)  |                                          | LFRNGL68L06F376C |   |   |
|    | Tipo Referenza               | bilita Accesso Referente | Valida Dal<br>22/12/2023 | Valida Al          | a 🗖                                      |                  |   |   |
|    | Indirizzo Mail               | (                        | Indirizzo PEC            | C) (44) minit be   |                                          | Telefona         |   |   |
|    | alo39a@yahoo.com             | Qx                       |                          |                    |                                          | Qx               | C | 2 |
|    | Note                         |                          |                          |                    |                                          |                  |   |   |
|    |                              |                          |                          |                    | 160                                      |                  |   |   |
|    |                              |                          |                          |                    |                                          |                  |   |   |
|    | 10                           |                          | energy characteristics   | tar weetroutus     | en en en en en en en en en en en en en e | energen State an |   |   |
|    | Parametri invio mail abili   | tazione referenti non    | configurati corr         | ettamente. Mitt    | ente mail da                             | configurare.     |   |   |
|    | Filtri di Ricer              |                          |                          |                    |                                          |                  |   |   |
| -  | Cognome, cenominazione       | Nome                     |                          | Tipi Referen       | ize Stato R                              | eferenti         |   |   |
| -  |                              |                          |                          | Seleziona.         | . • 1000                                 | *                |   |   |
|    |                              |                          |                          |                    |                                          |                  |   |   |

Per ovviare, e poter abilitare l'ASIT ai Suoi clienti, deve entrare nel menu principale di Studio Digitale

Selezionare CONFIGURAZIONE REFERENZE

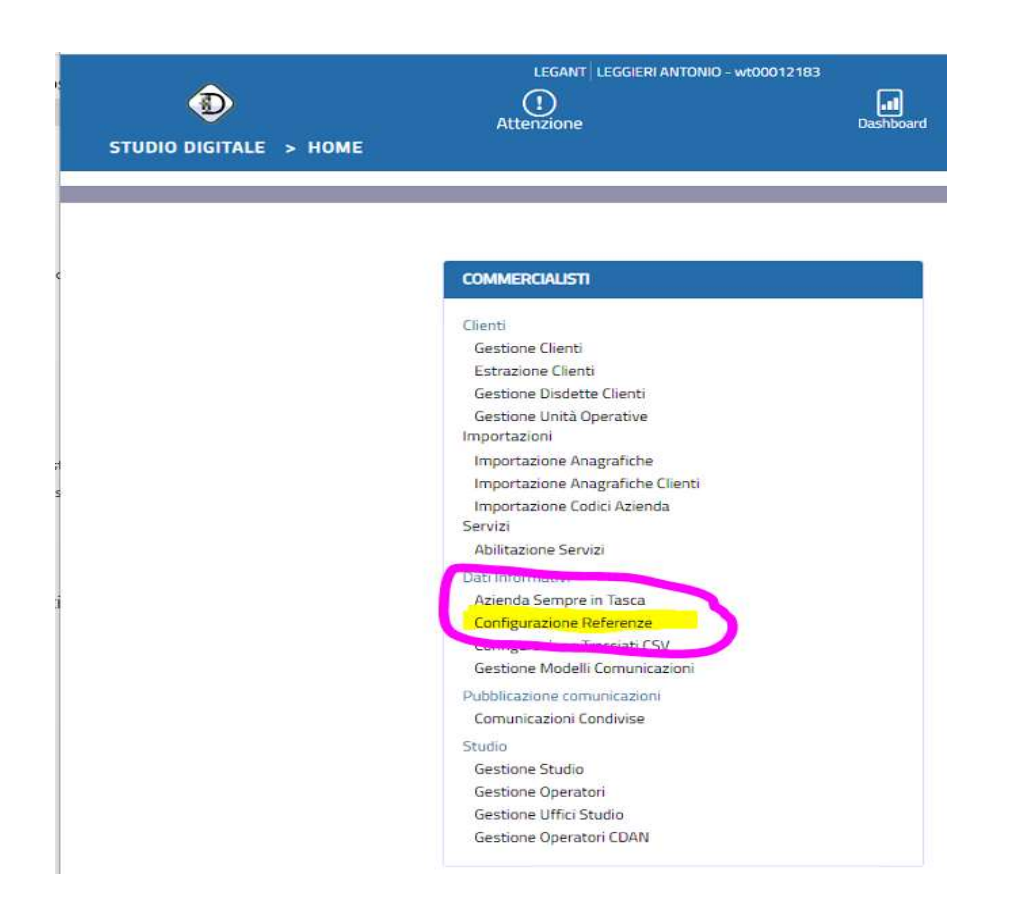

E poi indicare in alto a sinistra INDIRIZZO mail DELLO Studio

| Parametri Atti<br>Email Mittente<br>Studio: fatturestud                                                                                                    | ivazione Referenti<br>lio69@gmail.com 💙                                                                                                    | Mode o Mail Abilitazione Referente<br>Invi credenziali referenti 🌱 | Modello Mail Notifica Cliente<br>Notifica Invio credenziali 💙                                                                        |  |  |  |
|----------------------------------------------------------------------------------------------------|----------------------------------------------------------------------------------------------------|--------------------------------------------------------------------|----------------------------------------------------------------------------------------------------|--|--|--|
| Conferma                                                                                                    |                                                                                                    |                                                                    |                                                                                                    |  |  |  |
| Accesso Referenti Descrizione Referenza<br>Tutti Visualizza Inserisci                                                                                                    |                                                                                                    |                                                                    |                                                                                                    |  |  |  |
|                                                                                                    |                                                                                                    |                                                                    |                                                                                                    |  |  |  |
| Accesso Referenti                                                                                                    | D                                                                                                    | escrizione Referenza                                               | Data Inizio                                                                                                    |  |  |  |
| Accesso Referenti                                                                                                    | D                                                                                                    | escrizione Referenza                                               | Data Inizio<br>15-12-2023                                                                                                    |  |  |  |
| Accesso Referenti<br>Non Attivo<br>Non Attivo                                                                                                    | D<br>AMMINISTRATORE<br>ASSOCIATO                                                                                                    | escrizione Referenza                                               | Data Inizio<br>15-12-2023<br>15-12-2023                                                                                              |  |  |  |
| Accesso Referenti<br>Non Attivo<br>Non Attivo                                                                                                    | D<br>AMMINISTRATORE<br>ASSOCIATO<br>COADIUVANTE                                                                                                    | escrizione Referenza                                               | Data Inizio<br>15-12-2023<br>15-12-2023<br>15-12-2023                                                                                |  |  |  |
| Accesso Referenti<br>Non Attivo<br>Non Attivo<br>Non Attivo                                                                                                    | D<br>AMMINISTRATORE<br>ASSOCIATO<br>COADIUVANTE<br>COLLABORATORE                                                                                         | escrizione Referenza                                               | Data Inizio<br>15-12-2023<br>15-12-2023<br>15-12-2023<br>15-12-2023                                                                  |  |  |  |
| Accesso Referenti<br>Ion Attivo<br>Ion Attivo<br>Ion Attivo<br>Ion Attivo                                                                                                    | D<br>AMMINISTRATORE<br>ASSOCIATO<br>COADIUVANTE<br>COLLABORATORE<br>CONIUGE                                                                              | escrizione Referenza                                               | Data Inizio<br>15-12-2023<br>15-12-2023<br>15-12-2023<br>15-12-2023<br>15-12-2023                                                    |  |  |  |
| Accesso Referenti Non Attivo Non Attivo Non Attivo Non Attivo Non Attivo Non Attivo Non Attivo Non Attivo Non Attivo Non Attivo                                                                                                    | D<br>AMMINISTRATORE<br>ASSOCIATO<br>COADIUVANTE<br>COLLABORATORE<br>CONIUGE<br>RAPPRESENTANTE L                                                          | escrizione Referenza<br>EGALE                                      | Data Inizio<br>15-12-2023<br>15-12-2023<br>15-12-2023<br>15-12-2023<br>15-12-2023<br>15-12-2023                                      |  |  |  |
| Accesso Referenti Non Attivo Non Attivo Non Attivo Non Attivo Non Attivo Non Attivo Non Attivo Non Attivo Non Attivo                                                                                                    | D<br>AMMINISTRATORE<br>ASSOCIATO<br>COADIUVANTE<br>COLLABORATORE<br>CONIUGE<br>RAPPRESENTANTE L<br>REFERENTE AZIEND                                      | escrizione Referenza<br>EGALE<br>A                                 | Data Inizio<br>15-12-2023<br>15-12-2023<br>15-12-2023<br>15-12-2023<br>15-12-2023<br>15-12-2023<br>15-12-2023                        |  |  |  |
| Accesso Referenti Non Attivo Non Attivo Non Attivo Non Attivo Non Attivo Non Attivo Attivo Attivo Attivo                                                                                                    | D<br>AMMINISTRATORE<br>ASSOCIATO<br>COADIUVANTE<br>COLLABORATORE<br>CONIUGE<br>RAPPRESENTANTE L<br>REFERENTE AZIEND<br>REFERENTE FE                      | escrizione Referenza<br>EGALE<br>A                                 | Data Inizio<br>15-12-2023<br>15-12-2023<br>15-12-2023<br>15-12-2023<br>15-12-2023<br>15-12-2023<br>15-12-2023<br>15-12-2023          |  |  |  |
| Accesso Referenti Non: Attivo Non: Attivo Non: Attivo Non: Attivo Non: Attivo Attivo Attiv Attivo At | D<br>AMMINISTRATORE<br>ASSOCIATO<br>COADIUVANTE<br>COLLABORATORE<br>CONIUGE<br>RAPPRESENTANTE L<br>REFERENTE AZIEND<br>REFERENTE FE<br>REFERENTE FE INVI | escrizione Referenza<br>EGALE<br>A<br>O SDI                        | Data Inizio 15-12-2023 15-12-2023 15-12-2023 15-12-2023 15-12-2023 15-12-2023 15-12-2023 15-12-2023 15-12-2023 15-12-2023 15-12-2023 |  |  |  |

Qualora NON riesca a selezionare alcun indirizzo, vuol dire che deve RE-inserire gli indirizzi mail di studio, personale ed aziendale, nella gestione Studio

| сом    | MERCIALISTI                   |
|--------|-------------------------------|
| Client |                               |
| Ges    | tione Clienti                 |
| Est    | razione Clienti               |
| Ges    | tione Disdette Clienti        |
| Ges    | tione Unità Operative         |
| Impo   | rtazioni                      |
| Imp    | ortazione Anagrafiche         |
| imp    | ortazione Anagrafiche Clienti |
| Imp    | ortazione Codici Azienda      |
| Servi  | zi                            |
| Abi    | itazione Servizi              |
| Dati I | nformativi                    |
| Azie   | enda Sempre in Tasca          |
| Con    | figurazione Referenze         |
| Con    | figurazione Tracciati CSV     |
| Ges    | tione Modelli Comunicazioni   |
| Pubb   | licazione comunicazioni       |
| CON    | rumeness.                     |
| Studi  | o                             |
| Ges    | tione Studio                  |
| ue.    | Marte operation               |
| Ges    | tione Uffici Studio           |
| Ges    | tione Operatori CDAN          |